There are two different types of access a traveler can grant to another user within Concur. A user can be assigned to both roles by the traveler directly in their profile. A Delegate cannot assign oneself as someone else's Delegate or Arranger.

- Delegate (Request/Expense): Assists with the Request and/or Expense Report documents.
- Travel Assistant/Arranger: Assists with Booking Travel.

NOTE: If you are a **Delegate**, you can access the **Request** and **Expense** tabs, if you are a **Travel Assistant/Arranger**, you can access the **Travel** tab. If you are both a **Delegate** and a **Travel Assistant/Arranger**, you can access the **Request**, **Expense**, and **Travel** tabs. If you have been designated as a **Delegate** who can approve on behalf of this person, you may also see an **Approvals** tab.

### **Table of Contents**

| Assign Request & Expense Delegate     | . 2 |
|---------------------------------------|-----|
| Remove Request & Expense Delegate     | 4   |
| Assign Travel Assistant/Arranger      | . 5 |
| Remove Travel Assistant/Arranger      | 6   |
| Act as a Request and Expense Delegate | . 7 |
| Act as a Travel Assistant/Arranger    | 9   |

TRAVEL®STATE Delegates and Travel Assistants/Arrangers

#### Assign Request & Expense Delegate

A person assigned as a **Request/Expense Delegate** can perform Request and/or Expense duties <u>on a traveler's behalf</u> based on the checkboxes selected during the following process, including approvals. Only the <u>profiled traveler</u> can assign this access to another user.

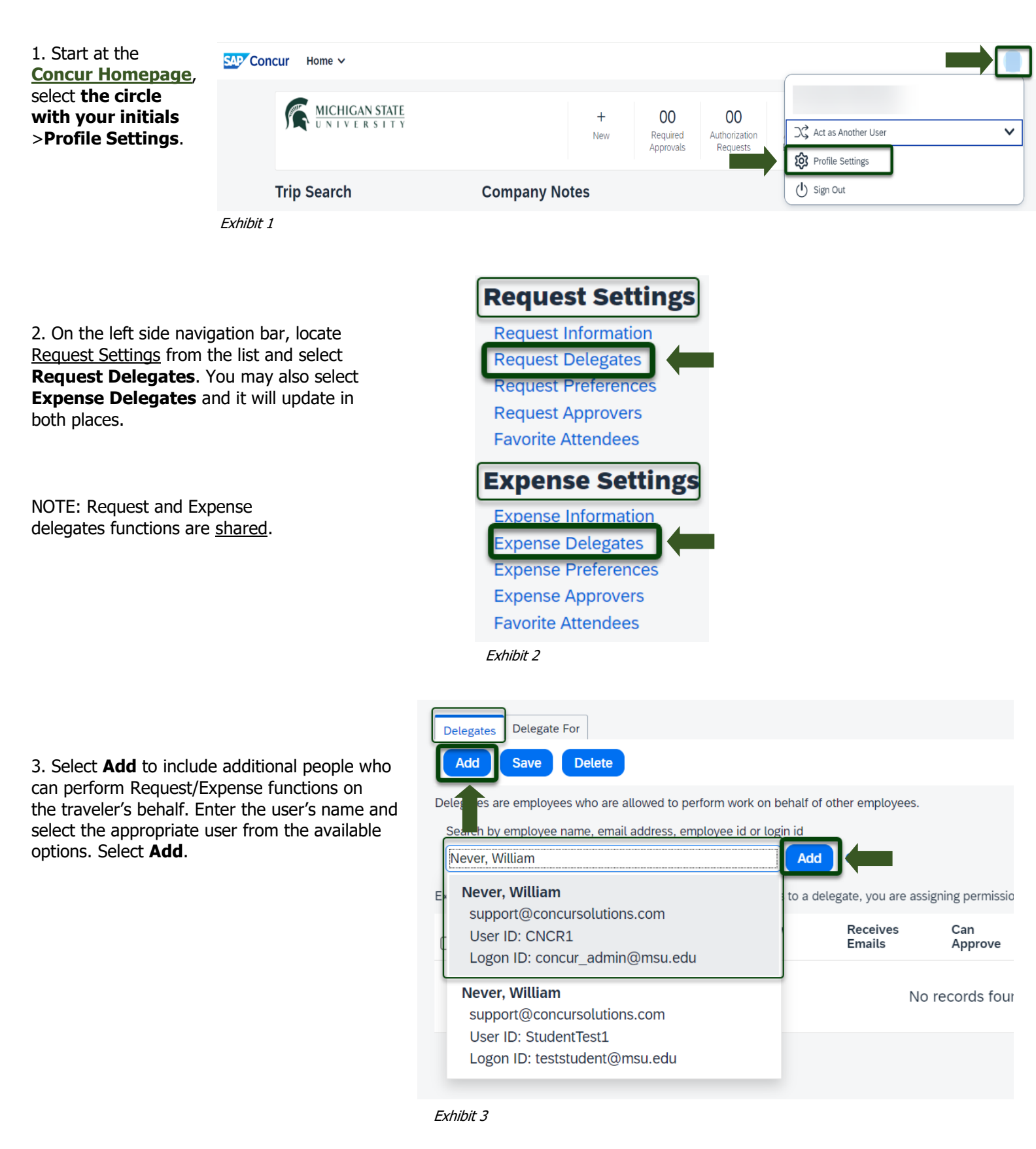

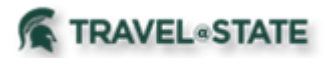

# **Delegates and Travel Assistants/Arrangers**

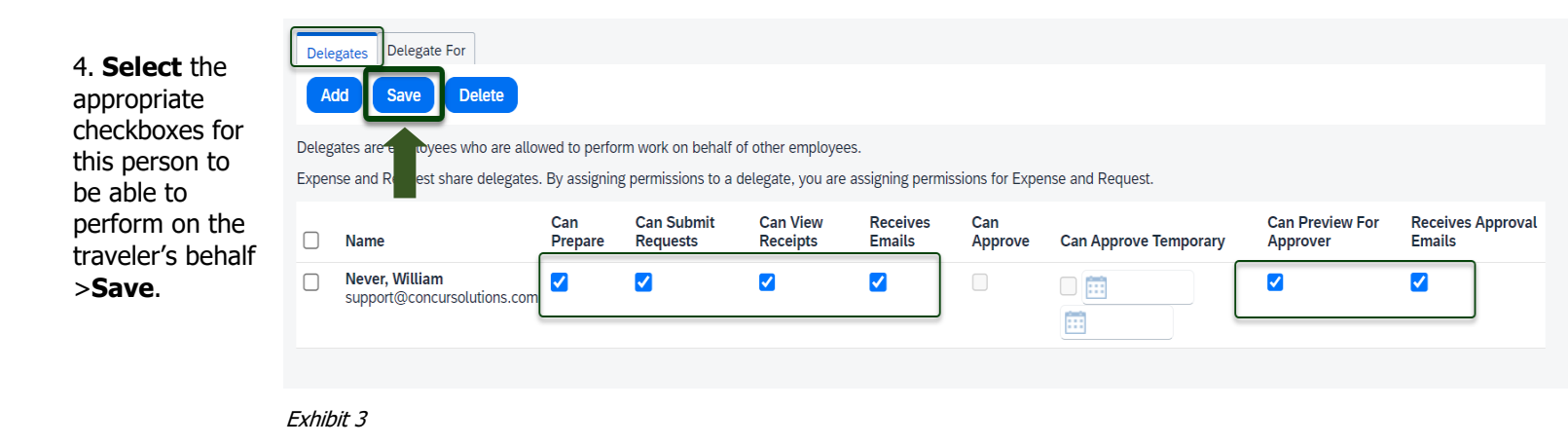

- **Can Prepare:** Allows a Delegate to prepare a Request and/or Expense Report on a traveler's behalf. This does not allow them to submit those documents on a traveler's behalf. These users get a "Ready for Review" button instead of a "Submit" button (unless "Can Submit Requests" is selected).
- Can Submit Requests: Allows a Delegate to prepare and submit a Request document on a traveler's behalf.
- Can View Receipts: Allows a Delegate to see receipt images in a traveler's Expense tab.
- Receives Emails: If selected, a Delegate will receive all emails related to a traveler's Requests/Expense Report.
   <u>Example</u>: If a Request/Expense is sent back for changes, both the Delegate and Traveler will be notified via email.
- **Can Approve:** Allows a Delegate to approve anything on a traveler's behalf. For a Fiscal Officer or a Department Approver, the Delegate will be able to approve anything that is sent to you for approval.
- **Can Approve Temporary:** Allows a Delegate to approve anything on a traveler's behalf during a time frame.
- **Can Preview for Approver:** Allows a Delegate to review a Request and/or Expense Report prior to a traveler's approval. This does not allow them to approve those documents on a traveler's behalf. These users get a "Ready for Review" button instead of a "Approve" button (unless "Can Approve" access is granted).
- **Receives Approval Emails:** If selected, a Delegate will receive all emails that an approver would receive. If a request/expense arrives for approval, the Delegate as well as the approver will be notified via email.

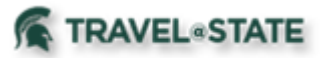

### Remove Request & Expense Delegate

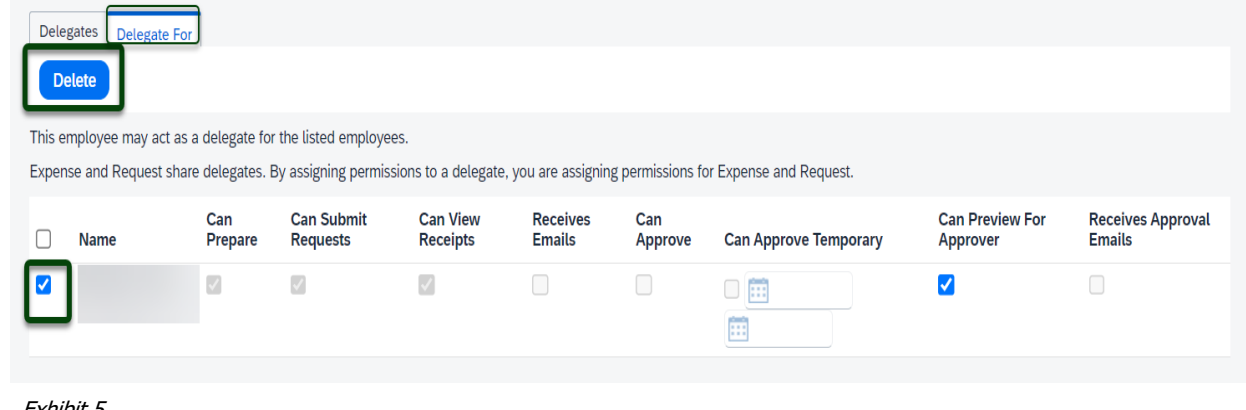

Exhibit 5

2. Confirm you would like to delete this user from performing Request/Expense functions on the traveler's behalf. You may also amend access at any time by selecting or un-selecting checkboxes for the delegate and selecting the Save button.

| Delegates are employees who are allowed to perform work on behalf of other employees. |                                                                                                    |                |                        |                      |                    |                |                       |                             |                           |
|---------------------------------------------------------------------------------------|----------------------------------------------------------------------------------------------------|----------------|------------------------|----------------------|--------------------|----------------|-----------------------|-----------------------------|---------------------------|
| Exper                                                                                 | Expense and Request share delegates. By assigning permissions to a delegate, you are assigning permissions for Expense and Request. |                |                        |                      |                    |                |                       |                             |                           |
|                                                                                       | Name                                                                                                    | Can<br>Prepare | Can Submit<br>Requests | Can View<br>Receipts | Receives<br>Emails | Can<br>Approve | Can Approve Temporary | Can Preview For<br>Approver | Receives Approv<br>Emails |
|                                                                                       | Never, William                                                                                                    | <              |                        | <                    |                    |                |                       |                             |                           |

Exhibit 6

# **TRAVEL®STATE** <u>Delegates and Travel Assistants/Arrangers</u>

## Assign Travel Assistant/Arranger

A person assigned as a **Travel Assistant/Arranger** can book travel in Concur on a traveler's behalf or see their trip library. Only the traveler can assign this access to another user.

| 1. Start at the                                                                                                    | SAP Concur Home V                                                                                                    |                                                                                                    |           |  |  |  |  |  |
|----------------------------------------------------------------------------------------------------|----------------------------------------------------------------------------------------------------|----------------------------------------------------------------------------------------------------|-----------|--|--|--|--|--|
| Concur Homepage,<br>select the circle<br>with your initials<br>>Profile Settings.                                                           | MICHIGAN STATE                                                                                                    | + 00 00<br>New Required Authorization Requests Profile Settings                                                                                                    | ~         |  |  |  |  |  |
|                                                                                                    | Trip Search Compa                                                                                                    | any Notes                                                                                                    |           |  |  |  |  |  |
|                                                                                                    | Exhibit 7                                                                                                    |                                                                                                    |           |  |  |  |  |  |
| 2. On the left side navig<br>locate the <u>Travel Setting</u><br>select <b>Assistants/Arra</b>                                              | nation bar,<br>as and<br>angers.                                                                                                    | ims                                                                                                    |           |  |  |  |  |  |
| (                                                                                                    | Assistants and Travel Arrangers                                                                                                    |                                                                                                    | Go to top |  |  |  |  |  |
| 3. Select <b>Add an</b><br><b>Assistant</b> to add<br>additional people<br>who can perform<br>Travel functions on<br>the traveler's behalf. | Please select the individuals within your organization that you would like to give permission to perform travel functions for you.         Refuse Self Assigning Assistants @         Your Assistants and Travel Arrangers         You currently have no assistants defined. |                                                                                                    |           |  |  |  |  |  |
|                                                                                                    |                                                                                                    | Save                                                                                                    |           |  |  |  |  |  |
|                                                                                                    | Exhibit 9                                                                                                    | C Add an Assistant - Google Chrome       –       □       ×         us2.concursolutions.com/profile/AssistantEditor.asp                                                                                                    |           |  |  |  |  |  |
| 4. Start typing the indivi<br>user from the options. C<br>traveler's needs and sele                                                         | idual's name and select the appropriate<br>Thoose the checkboxes based on the<br>ect <b>Save</b> .                                                                                                    | Add an Assistant Please select the individuals within your organization that you would like to give permission to perform travel functions for you.  Assistant Never, William Can book travel for me Is my primary assistant for travel*  Individuals/Groups with no work phone number in their profile cannot be designated as primary assistant for travel. |           |  |  |  |  |  |

Save

Cancel

# **TRAVEL®STATE** <u>Delegates and Travel Assistants/Arrangers</u>

## Remove a Travel Assistant/Arranger

1.To delete your **Travel Assistants/Arrangers**, locate the <u>Travel Settings</u> on the left side navigation bar and select **Assistants/Arrangers**.

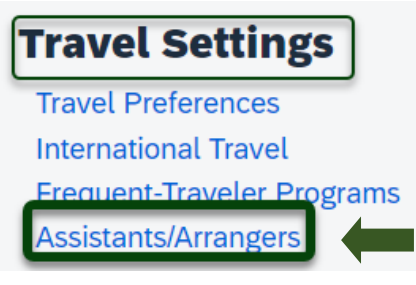

Exhibit 11

| 2. Establish the      | Assistants and Tra      | avel Arrangers                        |                                        |                                         | Go to top          |
|-----------------------|-------------------------|---------------------------------------|----------------------------------------|-----------------------------------------|--------------------|
| box that is to be     |                         |                                       | n that you would like to give norminai | ion to perform travel functions for you | · .                |
| removed and click     | Refuse Self Assigning A | Assistants @                          | n that you would like to give permissi | on to perform travet functions for you. |                    |
| the Trash Can         | Your Assistants and T   | ravel Arrangers                       |                                        |                                         | 🕀 Add an Assistant |
| > Save.               | Assistant               |                                       |                                        | Can book travel?                        | Update/Delete      |
|                       |                         | (Primary Travel Asst.)                |                                        | Can book travel? 🕢                      | 1                  |
|                       |                         |                                       |                                        |                                         |                    |
|                       |                         |                                       |                                        |                                         | T                  |
|                       |                         |                                       |                                        |                                         |                    |
|                       |                         |                                       | Save                                   |                                         |                    |
| E                     | Exhibit 12              |                                       |                                        |                                         |                    |
| _                     |                         |                                       |                                        |                                         |                    |
|                       |                         |                                       |                                        |                                         |                    |
|                       |                         |                                       | Other Setti                            | ngs                                     |                    |
| 3. To delete who you  | are a <b>Travel As</b>  | sistant/Arranger fo                   | or,                                    | 1165                                    |                    |
| bar and select I'm As | ngs on the left s       | ide navigation                        | E-Receipt Activat                      | tion                                    |                    |
|                       | Sistingin               |                                       | System Settings                        |                                         |                    |
|                       |                         |                                       | Concur Connect                         |                                         |                    |
|                       |                         |                                       | Travel Vacation                        |                                         |                    |
|                       |                         |                                       |                                        | Peristration                            |                    |
|                       |                         |                                       |                                        |                                         |                    |
|                       |                         |                                       | Thir Assisting                         |                                         |                    |
|                       |                         |                                       | Exhibit 13                             |                                         |                    |
|                       |                         |                                       |                                        |                                         |                    |
|                       |                         |                                       |                                        |                                         |                    |
|                       | l'm As                  | ssisting                              |                                        |                                         |                    |
| 4. Establish the name | You are curre           | یــــــــــــــــــــــــــــــــــــ | he following people:                   |                                         |                    |
| be removed and click  | the Find a user         |                                       |                                        |                                         |                    |
| Trash Can.            | Username                |                                       | Can book travel? Add / Update          |                                         |                    |
|                       | Never Student           | est                                   |                                        | Can book travel2                        |                    |
|                       | Never, Student          | 631                                   |                                        |                                         |                    |

Exhibit 14

# TRAVEL®STATE Delegates and Travel Assistants/Arrangers

#### Act as a Request & Expense Delegate

1.Start at the <u>Concur Homepage</u>, select **Profile** > **Act as Another User** >

A Delegate for another user who has granted you this permission >

Enter the individual's name or NetID in **Search by Name or ID** field.

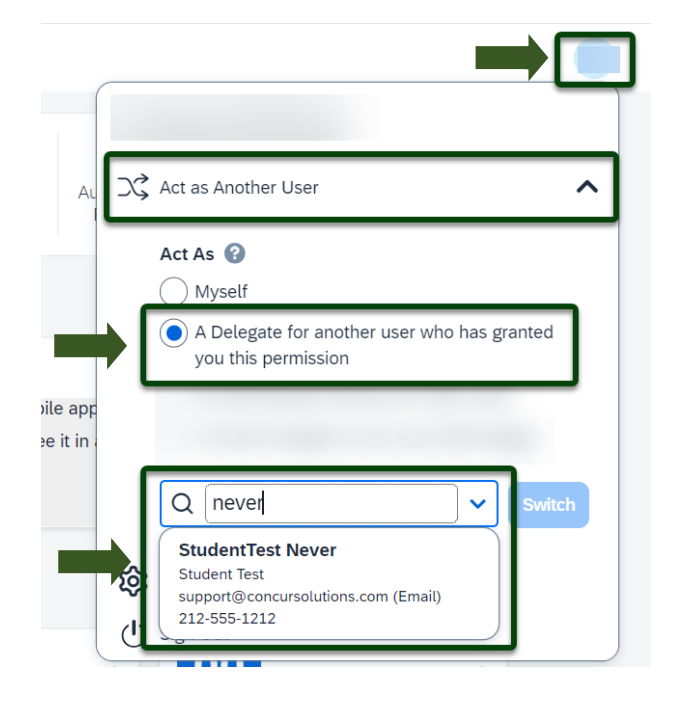

Exhibit 45

NOTE: You will only be able to locate those individuals who have identified you as a **Delegate**. If the user you are attempting to **Delegate** for is not a listed option, please contact the user and request them to add you as a **Delegate**.

|                                                                             |                      | 0                                                                                                    |
|-----------------------------------------------------------------------------|----------------------|----------------------------------------------------------------------------------------------------|
| 2. Select the individual's name from pull-down list. Select <b>Switch</b> . | Au                   | → Act as Another User                                                                                        |
|                                                                             |                      | Act As ② <ul> <li>Myself</li> <li>A Delegate for another user who has granted you this permission</li> </ul> |
|                                                                             | ile app<br>e it in i | StudentTest Never                                                                                            |
|                                                                             |                      | Profile Settings                                                                                             |
|                                                                             | Exhi                 | bit 16                                                                                                    |
| NOTE: User Bar should display Individual's Nam                              | <u>ie</u> .          | Acting as Never, StudentTest                                                                                 |

Exhibit 17

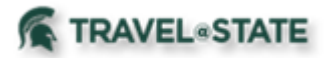

# **Delegates and Travel Assistants/Arrangers**

3. When submitting a request, there are two different policies to choose from: Profiled Traveler Policy and **Non Profiled Traveler** Policy. Select Profiled Traveler Policy if the person traveling is an MSU employee (faculty, staff, or student employee) or select Non **Profiled Traveler Policy** if the person traveling is a guest of MSU or a student who is not employed by MSU.

Create New Deguest

| Profiled Traveler Policy                                | ~ |                                                            |   |                         |      |
|---------------------------------------------------------|---|------------------------------------------------------------|---|-------------------------|------|
| Non Profiled Traveler Policy                            |   |                                                            |   |                         |      |
| Profiled Traveler Policy                                |   | Request/Trip Start Date *                                  |   | Request/Trip End Date * |      |
|                                                         |   |                                                            | 曲 |                         |      |
|                                                         |   |                                                            |   |                         | l. l |
| Request/Trip Purpose *                                  |   | Secondary Trip Purpose                                     |   | Trip Description * 📀    | 0/   |
| Request/Trip Purpose *<br>None Selected                 | ~ | Secondary Trip Purpose None Selected                       | ~ | Trip Description * 3    | 0/   |
| Request/Trip Purpose *<br>None Selected                 | ~ | Secondary Trip Purpose None Selected                       | ~ | Trip Description * 3    | 0/   |
| Request/Trip Purpose * None Selected Destination City * | ~ | Secondary Trip Purpose None Selected Destination Country * | ~ | Trip Description * 3    | 0/   |

NOTE: The combination of the <u>policy</u> chosen and the <u>person identified in the Profile</u> will determine who will receive any travel reimbursement processed in the request.

- If I am logged in as myself and choose **Profiled Traveler Policy**, and reimbursement processed in the request will pay me.
- If I am acting on behalf of another employee and choose **Profiled Traveler Policy**, any reimbursement processed in the request will pay the traveler it is being prepared for.
- If I am logged in as myself or acting on behalf of another employee and choose **Non Profiled Traveler Policy**, any reimbursement processed will ask for a KFS Vendor ID to pay the guest.

#### Act as a Travel Assistant/Arranger

1.Start at the <u>Concur Homepage</u>, select **Profile** > **Act as Another User** >

Enter the individual's name or NetID in **Search by Name or ID** field. NOTE: User Bar should display <u>Individual's Name</u>.

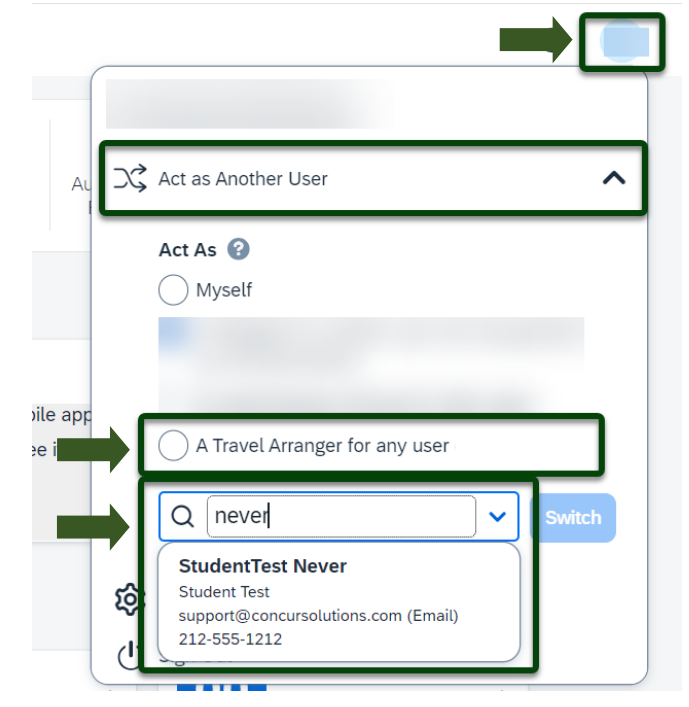

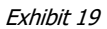

NOTE: You will only be able to locate those individuals who have identified you as a **Travel Assistant/Arranger**. If the user you are attempting to **Book Travel** for is not a listed option, please contact the user and request them to add you as a **Travel Assistant/Arranger**.

| 2. Select the individual's name from pull-down list. Select <b>Switch</b> . | )<br>ire<br>V Act as Another User                                                                                                    |
|-----------------------------------------------------------------------------|----------------------------------------------------------------------------------------------------|
|                                                                             | Act As 😧                                                                                                    |
|                                                                             | Myself                                                                                                    |
|                                                                             | A Travel Arranger for any user (Self-assign)          Q       StudentTest Never       Switch         Image: Construction of the settings       Image: Construction of the settings         Image: Construction of the settings       Image: Construction of the settings         Image: Construction of the settings       Image: Construction of the settings |
|                                                                             | Fxhihit 20                                                                                                    |
|                                                                             |                                                                                                    |
| NOTE: User Bar should display <u>Individual's Name</u> .                    | Acting as Never, StudentTest                                                                                                    |
|                                                                             | Exhibit 21                                                                                                    |